## Aktivita

Stáhni a ulož si obrázek pl\_8.2.jpg z webu školy.

Obrázek otevři v programu Malování.

Obrázek uprav následujícím způsobem:

- 1. Pojmenuj biochemický proces probíhající na obrázku horní okraj
- 2. Do obrázku doplňte chybějící části popisky.

Upravený obrázek ulož pod názvem: Prijmeni\_pl\_8.2 do svého portfolia, do složky Modely a grafy.

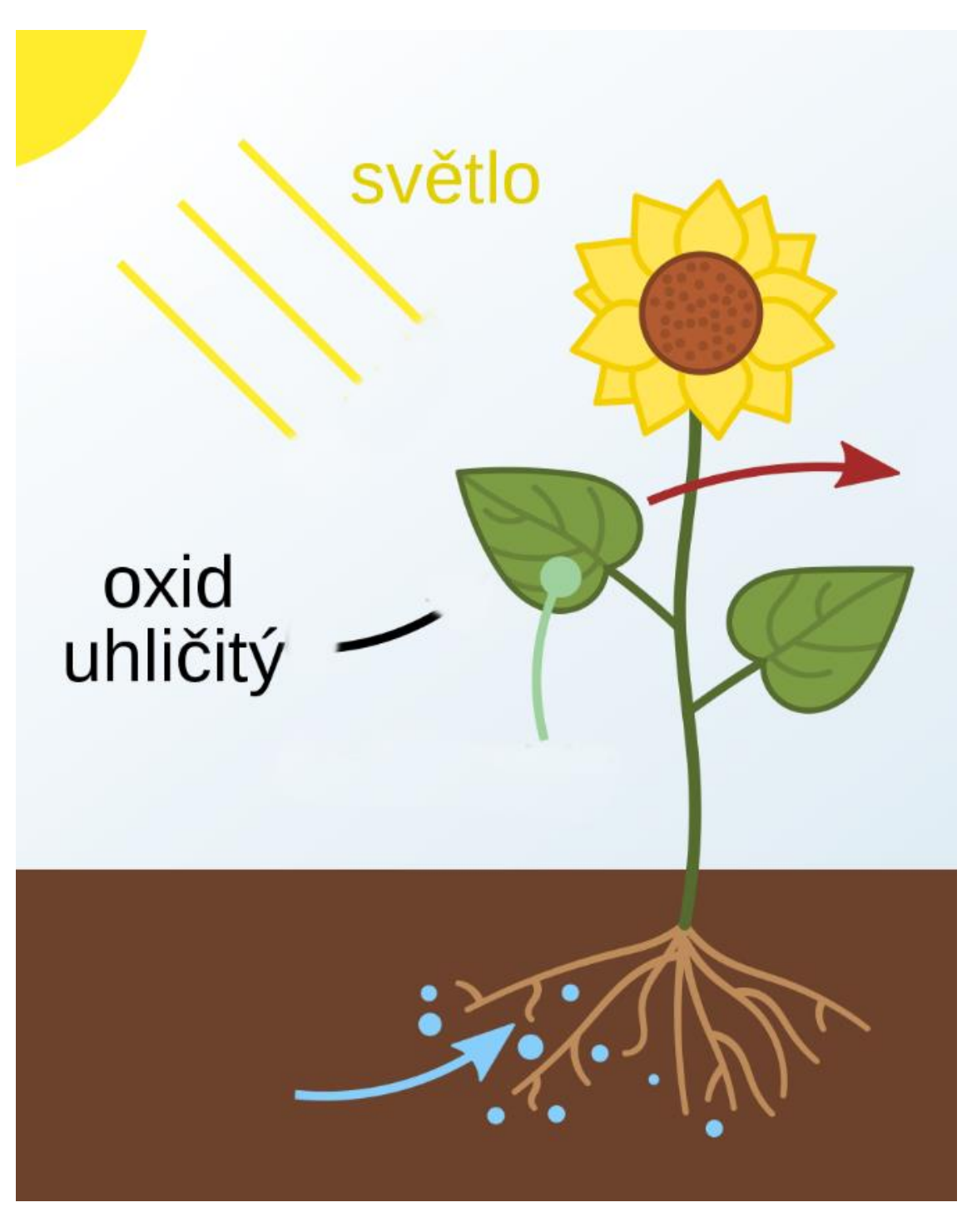